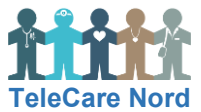

## Tablet – Almindelige fejl

| Handling                   | Forklaring                                                                                                    | Illustration                 |
|----------------------------|----------------------------------------------------------------------------------------------------|------------------------------|
| OTH Nord app<br>åbner ikke | OTH Nord app åbner ikke, når du trykker på<br>den. I stedet står der "Indlæser indhold".                                                                                                    | Indlæser indhold             |
| Sluk og tænd<br>tablet     | Tryk på tænd/sluk-knappen og hold den nede til<br>du ser et rødt sluk-ikon på skærmen. Skub det<br>røde sluk-ikon hen over skærmen.                                                                         | () skub for at slukke        |
|                            | Tænd din tablet igen ved at trykke på tænd/sluk-<br>knappen og hold den nede til du ser et logo fra<br>Apple på skærmen.                                                                                    |                              |
|                            | Forsøg om du nu kan åbne OTH Nord app. Hvis<br>dette fortsat ikke er muligt, skal du genstarte<br>OTH Nord app.                                                                                             |                              |
| Genstart OTH<br>Nord app 1 | 1) Tryk to gange på "Hjem-knappen" (den runde<br>knap foran).                                                                                                    | 2 gange                      |
| Genstart OTH<br>Nord app 2 | 2) Alle åbne apps inkl. OTH Nord app vises<br>som små firkanter. Luk OTH Nord app ved at<br>skubbe den ud over kanten.                                                                                      | OTHVord Info KOL Info Hjerte |
| Genstart OTH<br>Nord app 3 | 3) Tryk én gang på "Hjem-knappen" (den runde<br>knap foran).                                                                                                    |                              |
|                            | Tryk på OTH Nord app for at åbne den.                                                                                                    |                              |
| -`Ų́-                      | <ul> <li>Hvis du fortsat ikke kan åbne OTH Nord app:</li> <li>Kontakt din sygeplejerske eller ring til TeleCare Nord support. Deres telefonnr. ser<br/>du bag på din tablet og i din "Info app".</li> </ul> |                              |